## **TUTORIAL COMPITI CLASSROOM**

I materiali da condividere con gli alunni ed i compiti si assegnano nella pagina "Lavori del corso" cliccando sul bottone +Crea.

| Lavori del corso per Italiano 2 C × +        | rMTgzMDgyNzZa/t/all                                                | - ⊡ ×<br>☆ @ 2 ⊑ ≱ 🚯 : |
|----------------------------------------------|--------------------------------------------------------------------|------------------------|
| $\equiv \frac{\text{Italiano}}{2 \text{ c}}$ | Stream Lavori del corso Persone Voti                               | ۵ 🗰 🕸                  |
|                                              | + Crea 📑 Meet 🖬 Google Calendar 🛅 Cartell                          | a Drive del corso      |
| Tutti gli argomenti<br>Grammatica –          | Grammatica                                                         | :                      |
| Testi e letture                              | Gli studenti possono vedere gli argomenti solo nei post pubblicati |                        |
| -                                            | Testi e letture                                                    | :                      |
|                                              | Gli studenti possono vedere gli argomenti solo nei post pubblicati |                        |
| 0                                            |                                                                    |                        |

A questo punto sarà possibile inserire un argomento (primo passaggio importante per catalogare il proprio lavoro, ad uso del docente e dell'alur no).

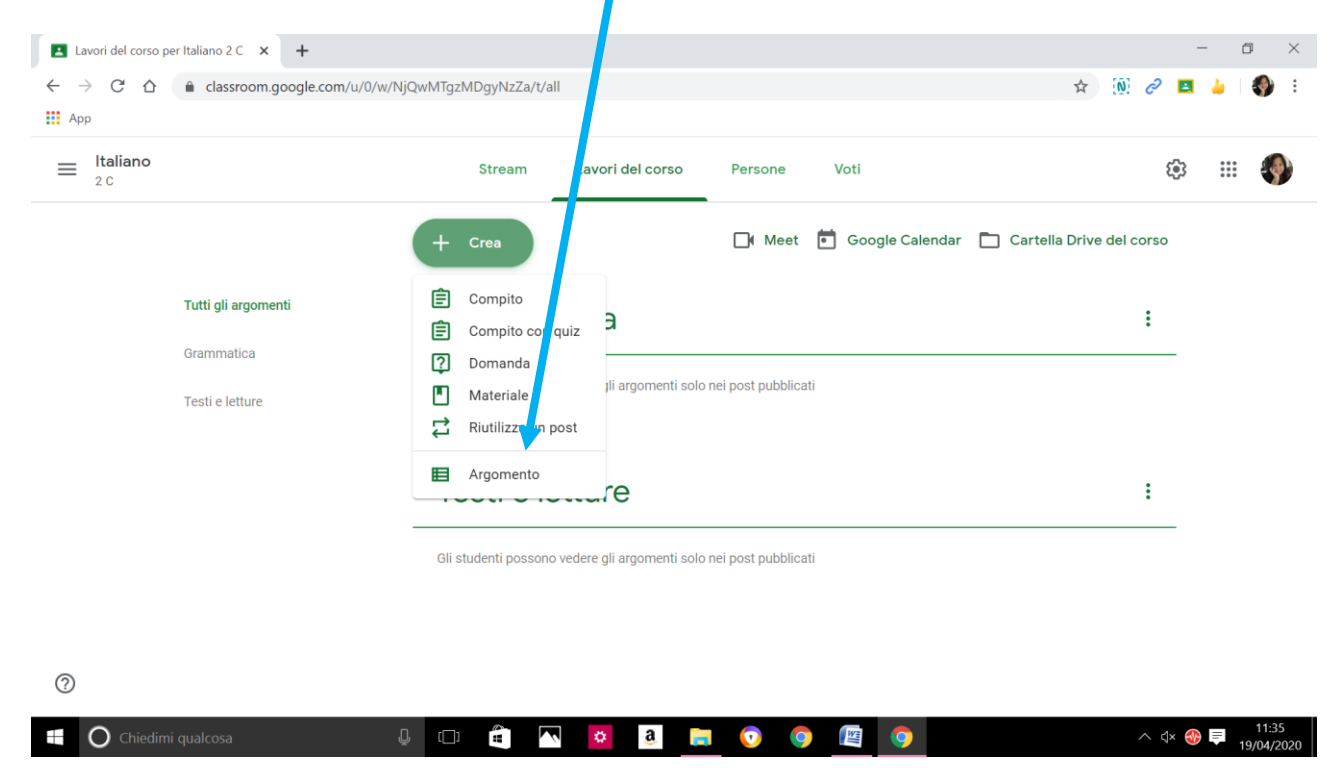

Cliccando su argomento basterà scrivere il nome dell'argomento – contenitore (grammatica, geometria, ecc.).

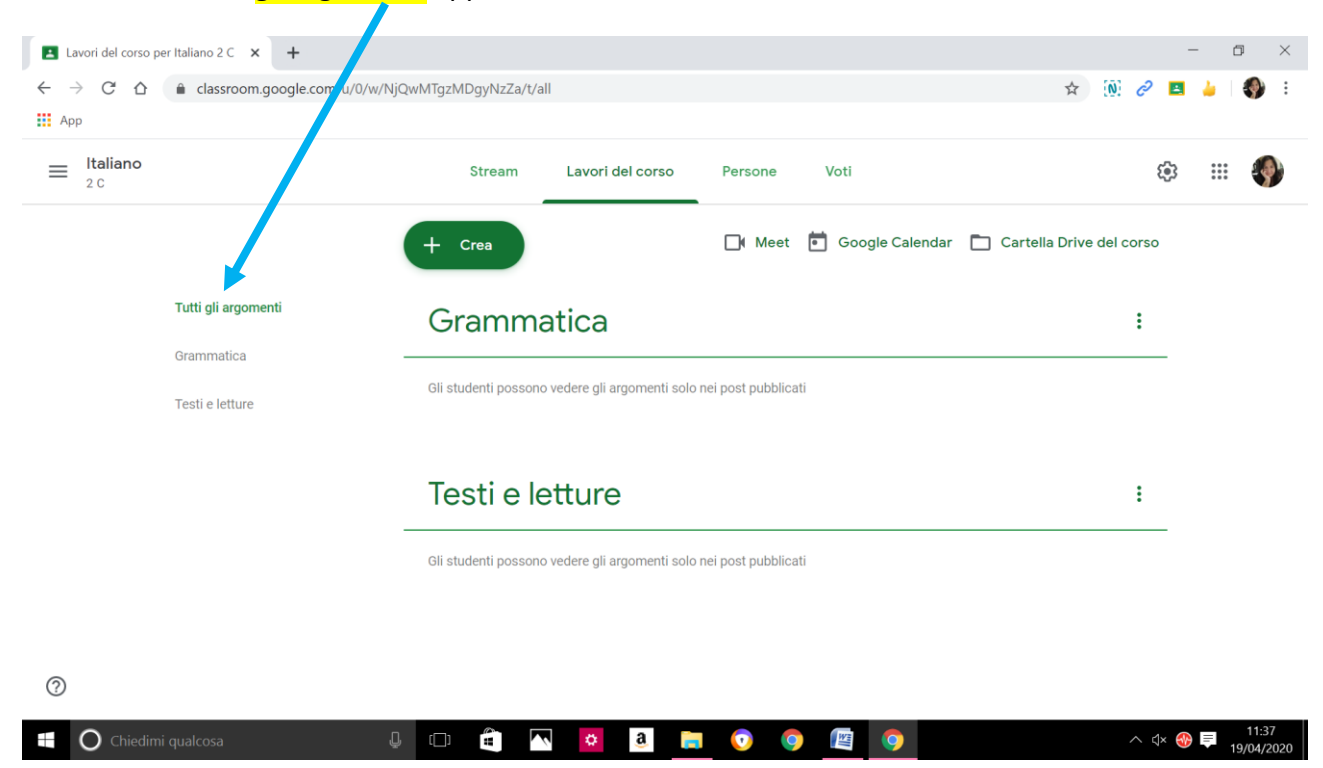

Una volta inseriti, gli argomenti appaiono in una colonna a sinistra.

A questo punto iniziamo a caricare, ad esempio, un materiale di consultazione.

| Lavori del corso per Italiano 2 C 🗙 🕇                                               |                                                |                                   | - 0 ×                        |
|-------------------------------------------------------------------------------------|------------------------------------------------|-----------------------------------|------------------------------|
| $\leftarrow$ $\rightarrow$ C $\triangle$ $\triangleq$ classroom.google.com/u/0/w/Nj | QwMTgzMDgyNzZa/t/all                           |                                   | 🖈 🔃 🖉 🖪 🎍 🖓 🗄                |
| Арр                                                                                 |                                                |                                   |                              |
| ≡ Italiano<br>₂c                                                                    | Stream Lavori del forso                        | Persone Voti                      | ۵ 🗰 🕸                        |
|                                                                                     | + Crea                                         | 📑 Meet 💼 Google Calendar 🛅 Cartel | la Drive del corso           |
| Tutti gli argomenti                                                                 | 🖹 Compito                                      |                                   |                              |
|                                                                                     | E Compito con quiz                             |                                   | :                            |
| Grammatica                                                                          | ? Doman                                        |                                   |                              |
| Testi e letture                                                                     | Materiale III argomenti solo                   | nei post pubblicati               |                              |
|                                                                                     | 🛱 Riutilizza un post                           |                                   |                              |
|                                                                                     | Argomento                                      |                                   |                              |
|                                                                                     | re                                             |                                   | :                            |
|                                                                                     |                                                |                                   |                              |
|                                                                                     | Gli studenti possono vedere gli argomenti solo | nei post pubblicati               |                              |
|                                                                                     |                                                |                                   |                              |
|                                                                                     |                                                |                                   |                              |
| 0                                                                                   |                                                |                                   |                              |
| ~                                                                                   |                                                |                                   |                              |
| 🗄 🔘 Chiedimi qualcosa                                                               | i 🗊 🛍 📉 🙆 📮                                    | i 💿 🎯 🖾                           | へ ಛ× 🛞 ≡ 11:39<br>19/04/2020 |
|                                                                                     |                                                |                                   |                              |

Cliccando su materiale si aprirà la finestra di caricamento.

| Lavori del corso per Italiano 2                                  | c × +                                                      |                  | - a ×            |
|------------------------------------------------------------------|------------------------------------------------------------|------------------|------------------|
| $\leftrightarrow$ $\rightarrow$ C $\triangle$ $\triangleq$ class | sroom.google.com/u/0/w/N <sup>+</sup> zwMTgzMDgyNzZa/t/all | ☆ [Ñ             | ] 🖉 🖪 🍐   🌍 E    |
| Арр                                                              |                                                            |                  |                  |
| X Materiale                                                      |                                                            |                  | Pubblica 🗸       |
| Titolo                                                           |                                                            | Per              |                  |
|                                                                  |                                                            | Italiano 2 C 🛛 👻 | Tutti gli stud 👻 |
| Descrizione (fa                                                  | coltativa)                                                 | Argomento        |                  |
|                                                                  |                                                            | Nessun argomento | •                |
| 🛛 Aggiungi                                                       | + Crea                                                     |                  |                  |
|                                                                  |                                                            |                  |                  |
|                                                                  |                                                            |                  |                  |
|                                                                  |                                                            |                  |                  |
| 0                                                                |                                                            |                  |                  |
| (?)                                                              |                                                            |                  |                  |

In questa finestra potremo inserire il <mark>titolo</mark> del materiale inserito e una breve descrizione.

Potremo scegliere il corso a cui destinare il nostro materiale, se assegnarlo a tutti gli studenti o solo ad alcuni studenti.

| $\rightarrow$ | C 🛆 🕯 classroom.google.com/u/0/w/NjQwMTgzMDgyNzZa/t/all | ☆ 🔃              | 2 🖪 🎍           | ٠ |
|---------------|---------------------------------------------------------|------------------|-----------------|---|
| Арр           |                                                         |                  |                 |   |
| ×             | Materiale                                               |                  | Pubblica        | • |
| n T           | Titolo                                                  |                  |                 |   |
|               | 1                                                       | Italiano 2 C     | Tutti gli stud. |   |
| -             | Descrizione (facoltativa)                               | Argomento        |                 |   |
|               |                                                         | Nessun argomento |                 | • |
|               |                                                         |                  |                 |   |
|               | Aggiungi + Crea                                         |                  |                 |   |
|               |                                                         |                  |                 |   |
|               |                                                         |                  |                 |   |
|               |                                                         |                  |                 |   |
|               |                                                         |                  |                 |   |
|               |                                                         |                  |                 |   |

E' molto importante "abbinare" un materiale ad un argomento, già in precedenza creato e da creare al momento (nuovo argomento).

| 🔳 Lav                    | ori del corso per Italiano 2 C 🗙 🕂                      |                  | - 0 ×            |
|--------------------------|---------------------------------------------------------|------------------|------------------|
| $\leftarrow \rightarrow$ | C ☆ 🔒 classroom.google.com/u/0/w/NjQwMTgzMDgyNzZa/t/all | ☆ 🔃              | a 🔁 🤞 🖓 a 🖉      |
| Арр                      |                                                         |                  |                  |
| ×                        | Materiale                                               |                  | Pubblica 💌       |
|                          | Titolo                                                  | Per              |                  |
|                          |                                                         | Italiano 2 C     | Tutti gli stud 🔻 |
| =                        | Descrizione (facoltativa)                               | Argomento        |                  |
|                          |                                                         | Nessun argomento | -                |
|                          |                                                         |                  |                  |
|                          | 🛛 Aggiungi 🕂 Crea                                       |                  |                  |
|                          |                                                         |                  |                  |
|                          |                                                         |                  |                  |
|                          |                                                         |                  |                  |
|                          |                                                         |                  |                  |
| ?                        |                                                         |                  |                  |
|                          | 🗅 Chiedimi qualcosa 🔰 💷 🛱 🔼 🔯 🧃 👩 🌀 🔯                   |                  | ∧ ⊲× 🛞 투 11:43   |
|                          |                                                         |                  | 19/04/2020       |

A questo punto si può aggiungere un materiale già in precedenza creato o crearne uno nuovo.

Selezionando "aggiungi" si possono inserire documenti presi da Google Drive, link, file da pc o video da YouTube.

| 🖪 La         | vori del corso per Italiano 2 C 🗙                       |                                 | - 0 ×        |
|--------------|---------------------------------------------------------|---------------------------------|--------------|
| $\leftarrow$ | C 🛆 🔒 classroom.gc gle.com/u/0/w/NjQwMTgzMDgyNzZa/t/all | ☆ 🔃 <i>∂</i>                    | ? 🖪 🎍 🛛 🌍 🗄  |
| App.         |                                                         |                                 |              |
| ×            | Materiale                                               |                                 | Pubblica 👻   |
|              | Titolo                                                  | Per                             |              |
|              |                                                         | Italiano 2 C 🔹 Tutti gli stud 👻 |              |
| =            | Descrizione (acoltativa)                                | Argomento                       |              |
|              |                                                         | Nessun argomento                |              |
|              |                                                         |                                 |              |
|              | Aggiungi + Crea                                         |                                 |              |
|              | Soogle Drive                                            |                                 |              |
|              | cə Link                                                 |                                 |              |
|              | 0 File                                                  |                                 |              |
|              | YouTube                                                 |                                 |              |
|              |                                                         |                                 |              |
| ?            |                                                         |                                 |              |
|              | 🔿 Chiadimi austraca                                     | <u>^</u>                        | dx 🚳 🚍 11:46 |

| Tipo di<br>allegato | Istruzioni                                                                                                    |
|---------------------|----------------------------------------------------------------------------------------------------|
| 🛛 File              | <ol> <li>Fai clic su Allega.</li> <li>Seleziona il file &gt; Carica.</li> </ol>                                                                                                    |
| ADrive              | <ol> <li>Fai clic su Drive A.</li> <li>Seleziona l'elemento e fai clic su Aggiungi.</li> <li>Se alleghi un quiz di Moduli Google, i voti possono essere importati<br/>direttamente nella pagina Lavoro dello studente se non ci sono altri<br/>allegati nel compito.</li> </ol>                                                                    |
| YouTube             | <ul> <li>Per cercare un video da allegare:</li> <li>1. Fai clic su YouTube .</li> <li>2. Inserisci le parole chiave e fai clic su Cerca </li> <li>3. Fai clic sul video &gt; Aggiungi.</li> <li>Per allegare un link video tramite l'URL:</li> <li>1. Fai clic su YouTube &gt; URL.</li> <li>2. Inserisci l'URL e fai clic su Aggiungi.</li> </ul> |
| ⇔Link               | <ol> <li>Fai clic su Link <sup>œ</sup>.</li> <li>Inserisci l'URL e fai clic su Aggiungi link.</li> </ol>                                                                                                    |

| $\leftrightarrow \rightarrow 0$ | C A a classroo      | n.google.com/u/0/w/NjQ | wMTgzMDgył | vzZa/t/all |  |  | \$           | (N)  | e 🗉   | - L      | • ∧<br>∢) ∃ |
|---------------------------------|---------------------|------------------------|------------|------------|--|--|--------------|------|-------|----------|-------------|
| Арр                             |                     |                        |            |            |  |  |              |      |       |          |             |
| × N                             | Nateriale           |                        |            |            |  |  |              |      | Pu    | Ibblica  | •           |
| •                               | Titolo              |                        |            |            |  |  | Per          |      |       |          |             |
|                                 |                     |                        |            |            |  |  | Italiano 2 C | •    | Tutti | gli stud | *           |
| =                               | Descrizione (facolt | ati a)                 |            |            |  |  | Argomento    |      |       |          |             |
|                                 |                     |                        |            |            |  |  | Nessun argom | ento |       |          | •           |
| _                               |                     | <b>_</b>               |            |            |  |  |              |      |       |          |             |
|                                 | 🛛 Aggiungi -        | - Crea                 |            |            |  |  |              |      |       |          |             |
|                                 |                     | Documenti              |            |            |  |  |              |      |       |          |             |
|                                 |                     | Presentazione          |            |            |  |  |              |      |       |          |             |
|                                 |                     | Fogli                  |            |            |  |  |              |      |       |          |             |
|                                 |                     | Segni                  |            |            |  |  |              |      |       |          |             |

Selezionando "crea" si possono creare documenti presentazioni, fogli, disegni e moduli di Google.

Quando l'argomento da assegnare è pronto occorre cliccare sul pulsante "pubblica".

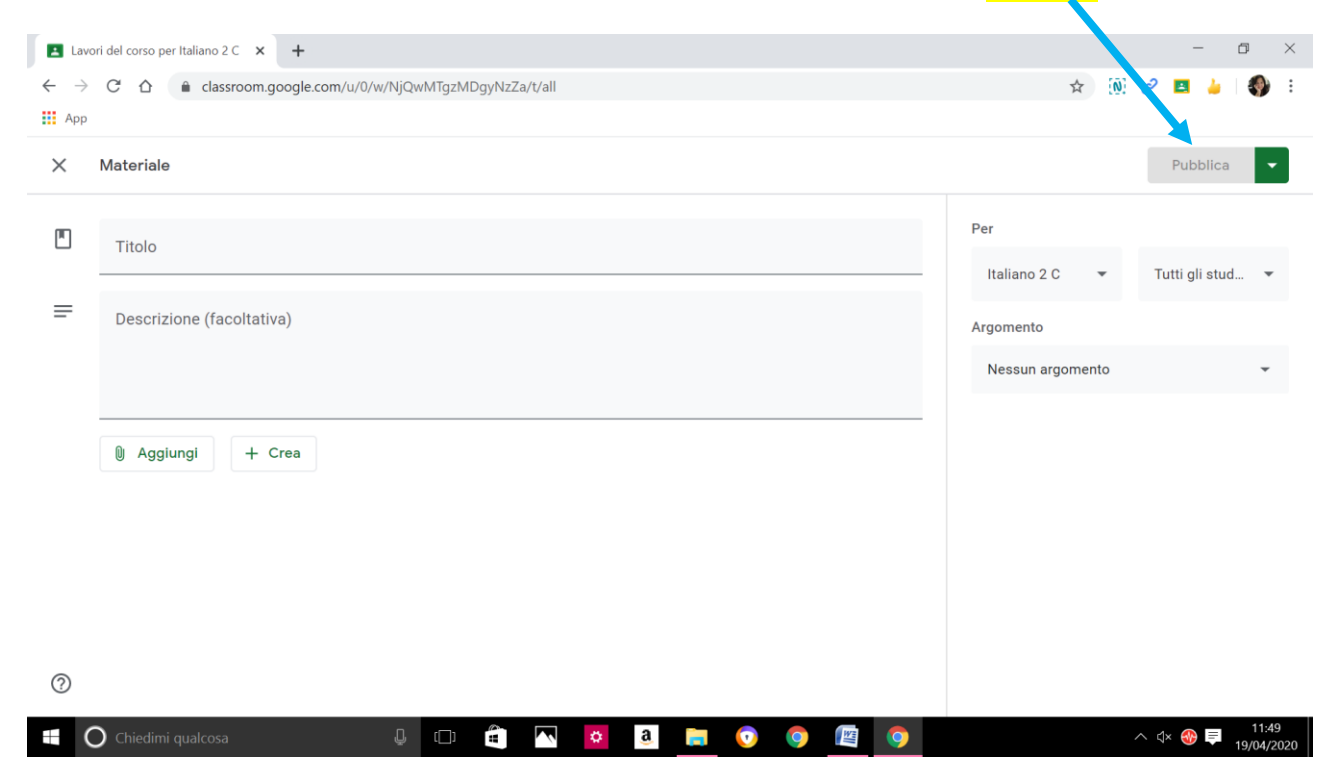

Per creare una domanda, dopo aver selezionato dal menù "+crea" la voce domanda occorrerà inserire il testo della domanda, con delle istruzioni facoltative, selezionare se viene richiesta una risposta breve o una risposta a scelta multipla.

| Lave  | ori del corso per Italian 2 C 🗙 🕂                       |                                     | - 0 >                                               |
|-------|---------------------------------------------------------|-------------------------------------|-----------------------------------------------------|
| ← →   | C 🟠 e classroom.google.com/u/0/w/NjQwMTgzMDgyNzZa/t/all |                                     | 🖈 🔯 🖉 🛄 🍐                                           |
| × App | Domanda                                                 |                                     | Chiedi 🗸                                            |
| [?]   | 2 martin                                                | - Disposta brave                    | Per                                                 |
| Ŧ     | Domanda                                                 | <ul> <li>Scelta multipla</li> </ul> | Italiano 2 C 🔹 Tutti gli stud 👻                     |
| =     | Istruzioni (facoltativo)                                |                                     | Punti                                               |
|       |                                                         |                                     | 100 -                                               |
|       |                                                         |                                     | - Scadenza                                          |
|       | D Aggiungi + Crea                                       |                                     | Nessuna data di scadenza 👻                          |
|       |                                                         |                                     | Argomento                                           |
|       |                                                         |                                     | Nessun argomento 👻                                  |
|       |                                                         |                                     | Gli studenti possono rispondere agli altri studenti |
| 0     |                                                         |                                     | Gli studenti possono modificare la risposta         |
|       | 🗅 Chiedimi qualcosa 🛛 🖓 🛱 🗖 🙀                           | 📄 💿 💿 🕅 💿                           | ^ ⊈ <b>⊕</b> 11:52                                  |

Poi si inseriranno, a destra, il corso cui è destinata la domanda, tutti gli studenti o alcuni studenti, il punteggio (sarebbe opportuno mantenere il punteggio al numero di 100), una eventuale data di scadenza (questa, se selezionata, apparirà come scadenza in Calendar. Il lavoro viene contrassegnato come mancante o consegnato in ritardo non appena arriva la data o l'ora di scadenza. Ad esempio, perché un lavoro risulti in orario alle 09:00 devi impostare l'ora di scadenza alle 09:01.) ed anche l'argomento cui la domanda appartiene.

Nel caso delle domande a risposta breve, gli studenti possono commentare le risposte degli altri e modificarle. Puoi attivare o disattivare queste opzioni.

- Gli studenti possono rispondere agli altri studenti: per consentire agli studenti di visualizzare e commentare le risposte dei compagni di classe dopo aver risposto alla domanda, fai clic sull'opzione accanto impostandola in posizione On Per non permettere agli studenti di vedere le risposte degli altri studenti, fai clic sull'opzione accanto impostandola in posizione Off
- Gli studenti possono modificare la risposta: per consentire agli studenti di modificare la propria risposta dopo averla inviata, fai clic sull'opzione accanto impostandola in posizione On 
   On

Non è previsto alcun limite di caratteri per le domande a risposta breve.

| Lave | ori del corso per Italiano 2.C × R Creare un Compito con Quiz in C × + | - 0 ×                          |
|------|------------------------------------------------------------------------|--------------------------------|
| App  | Classroom.google.com/u/u/w/NjQwiNigzmiDgyNzza/t/all                    | ¥ 🐘 🖉 🖬 🧉 🗃 🌄 :                |
| ×    | Compito                                                                | Assegna                        |
| Ē    | Titolo                                                                 | Per                            |
|      |                                                                        | Italiano 2 C 👻 Tuti gli stud 👻 |
| =    | Istruzioni (facoltativo)                                               | Punti                          |
|      |                                                                        | 100 👻                          |
|      |                                                                        | Scadenza                       |
|      | 🔋 Aggiungi + Crea                                                      | Nessuna data di scarenza 🗸 🗸   |
|      | Creazione                                                              | Argomento                      |
|      | Moduli Google                                                          | Nessun argometro 👻             |
|      |                                                                        | Griglia                        |
|      |                                                                        | + Griglia                      |
| ?    |                                                                        |                                |
|      | 🕽 Chiedimi qualcosa 🛛 🖟 🗊 🚔 🔽 🧕 👔 🧿                                    | へ d⇒ 🛞 📮 12:02<br>19/04/2020   |

Per inserire un "compito con quiz" occorre selezionare questa voce dal menù "+crea".

Immediatamente, in basso, viene creata l'anteprima dei un modulo Google che verrà collegato a questo compito. Per prima cosa si inserisce il titolo, la descrizione facoltativa, il punteggio, l'assegnazione alle classi ed agli studenti, l'eventuale scadenza e l'argomento.

Poi si seleziona il modulo Google (Creazione Moduli Google) in basso e ci si collega al modulo in versione "quiz" (nel modulo si possono cambiare tutte le impostazioni). Al termine si chiude il modulo che viene automaticamente salvato e, in alto a destra, si assegna il compito.

Nei compiti è possibile creare una griglia di valutazione .

| $\rightarrow$ | C 🗅 elassroom.google.com/u/0/w/NjQwMTgzMDgyNzZa/t/all         | 🖈 🔃 🖉 🖪 🎍                      |   |
|---------------|---------------------------------------------------------------|--------------------------------|---|
| Арр           |                                                               |                                | - |
|               | Compito                                                       | Salvato Assegna                |   |
| 3             | Titolo                                                        | Per                            |   |
|               |                                                               | Italiano 2 C 👻 Tutti gli stud. |   |
| 1             | Istruzioni (facoltativo) CCCCCCCCCCCCCCCCCCCCCCCCCCCCCCCCCCCC | Punti                          |   |
|               |                                                               | 100 👻                          |   |
|               |                                                               | Scadenza                       |   |
|               | 🔋 Agglungi + Crea                                             | Nessuna data di scadenza       |   |
|               |                                                               | Argomento                      |   |
|               |                                                               | Grammatica                     |   |
|               |                                                               | Crea griglia                   |   |
|               |                                                               | Riutilizza griglia             |   |
|               |                                                               | Importa da Fogli               |   |

Si può creare, riutilizzare o importare da Google Fogli, una griglia; questa è la schermata per la creazione. Si può fornire un giudizio con griglia con o senza punteggio. Se ad una griglia è associato un punteggio, gli studenti visualizzeranno il proprio quando verranno restituiti loro i compiti.

- Per disattivare il punteggio per la griglia, accanto a Utilizza punteggio fai clic sull'opzione per farla scorrere in posizione Off
- Se utilizzi il punteggio, accanto a "Ordina i punti per" seleziona Decrescente o Crescente. Nota: con il punteggio puoi aggiungere livelli di rendimento in qualsiasi ordine. I livelli vengono organizzati automaticamente in base al valore in punti.
- 3. Nella sezione Titolo criterio, inserisci un criterio, ad esempio *Grammatica*, *Lavoro di gruppo, etc*.
- 4. Per aggiungere una descrizione del criterio, in Descrizione del criterio inserisci la descrizione.
- In "Punti" inserisci il numero di punti assegnati per il livello di rendimento. Nota: man mano che aggiungi punti, il punteggio totale della griglia si aggiorna automaticamente.
- In Titolo "livello", inserisci un titolo per il livello di rendimento, ad esempio Ottimo o Livello
   A.
- 7. In Descrizione, inserisci le aspettative del livello.
- 8. Per aggiungere un altro livello di rendimento al criterio, fai clic su Aggiungi un livello e ripeti i passaggi 8 e 9.
- 9. Per aggiungere un altro criterio:
  - Per aggiungere un criterio vuoto, fai clic su Aggiungi un criterio nell'angolo in basso a sinistra e ripeti i passaggi da 6 a 11.
  - Per copiare un criterio, nel riquadro del criterio fai clic su Altro
     Criterio duplicato e ripeti i passaggi da 6 a 11.
- 10. Per riorganizzare i criteri, nel riquadro del criterio fai clic su Altro <sup>1</sup> Sposta il criterio verso l'alto o Sposta il criterio verso il basso.
- 11. Per salvare la griglia, fai clic su Salva nell'angolo in basso a destra.

| ← → | ri del corso per Italiano 2 C Creare un compito - Computer - X +<br>C A assroom.google.com/u/0/w/NjQwMTgzMDgyNzZa/t/all | - 6 ×<br>★ 🕅 2 🖬 🎍 📢 🗄                 |
|-----|----------------------------------------------------------------------------------------------------|----------------------------------------|
| ×   | Compito                                                                                                    | Assegna                                |
| Ê   | Titolo                                                                                                    | Per<br>Italiano 2 C → Tutti gli stud → |
| =   | Istruzioni (facoltativo)                                                                                                | Punti<br>100 👻                         |
|     | Aggiungi + Crea                                                                                                    | Scadenza<br>Nessuna data di scadenza 👻 |
|     |                                                                                                    | Argomento 👻                            |
| 0   |                                                                                                    | Griglia<br>+ Griglia                   |
|     | 🕽 Chiedimi qualcosa 🛛 🖟 💷 🧰 🔯 🧕 🔯 🧕                                                                                     | へ 🖤 💎 🎫 14:52<br>19/04/2020            |

Per assegnare un "compito" occorre selezionare questa voce dal menù "+crea".

Il compito deve avere un titolo obbligatoriamente, poi possiamo aggiungere una descrizione dove ci sono delle descrizioni. Poi, su crea, vado a creare un file sul quale gli alunni potranno scrivere direttamente. Posso creare diverse tipologie di compito.

| 🔳 Lavo                   | ori del corso per Italiano | 2 C 🗴 🔁 (4) Assegnare Compiti su C ssro 🗴 📔 🕂  | - 0                           | $\times$          |
|--------------------------|----------------------------|------------------------------------------------|-------------------------------|-------------------|
| $\leftarrow \rightarrow$ | C ☆ 🔒 clas                 | ssroom.google.com/u/0/w/NjQwM7_zMDgyNzZa/t/all | ☆ 🔃 🖉 🖪 🎍 🖃                   | 🌍 E               |
| Арр                      |                            |                                                |                               |                   |
| ×                        | Compito                    |                                                | Salvato Assegna               | •                 |
| Ê                        | Titolo                     |                                                | Per                           |                   |
|                          |                            |                                                | Italiano 2 C 🔹 Tutti gli stud | •                 |
| =                        | Istruzioni (faco           | oltativo)                                      | Punti                         |                   |
|                          |                            |                                                | 100 💌                         |                   |
|                          |                            |                                                | Scadenza                      |                   |
|                          | Ø Aggiungi                 | + Crea                                         | Nessuna data di scadenza      | •                 |
|                          |                            | Documenti                                      | Argomento                     |                   |
|                          |                            | Fogli                                          | Grammatica                    | •                 |
|                          |                            | Disegni                                        | Griglia                       |                   |
|                          |                            | iniodali i                                     | + Griglia                     |                   |
| ?                        |                            |                                                |                               |                   |
|                          | Chiedimi qualcos           | a 🛛 🖉 🛱 🔼 🧧 🦉 🧔 👰 🥥                            | 스 다) 🛞 📮 19,                  | 15:11<br>/04/2020 |

Se ad esempio voglio assegnare un tema clicco sulla voce documenti e si aprirà automaticamente un file di Google.

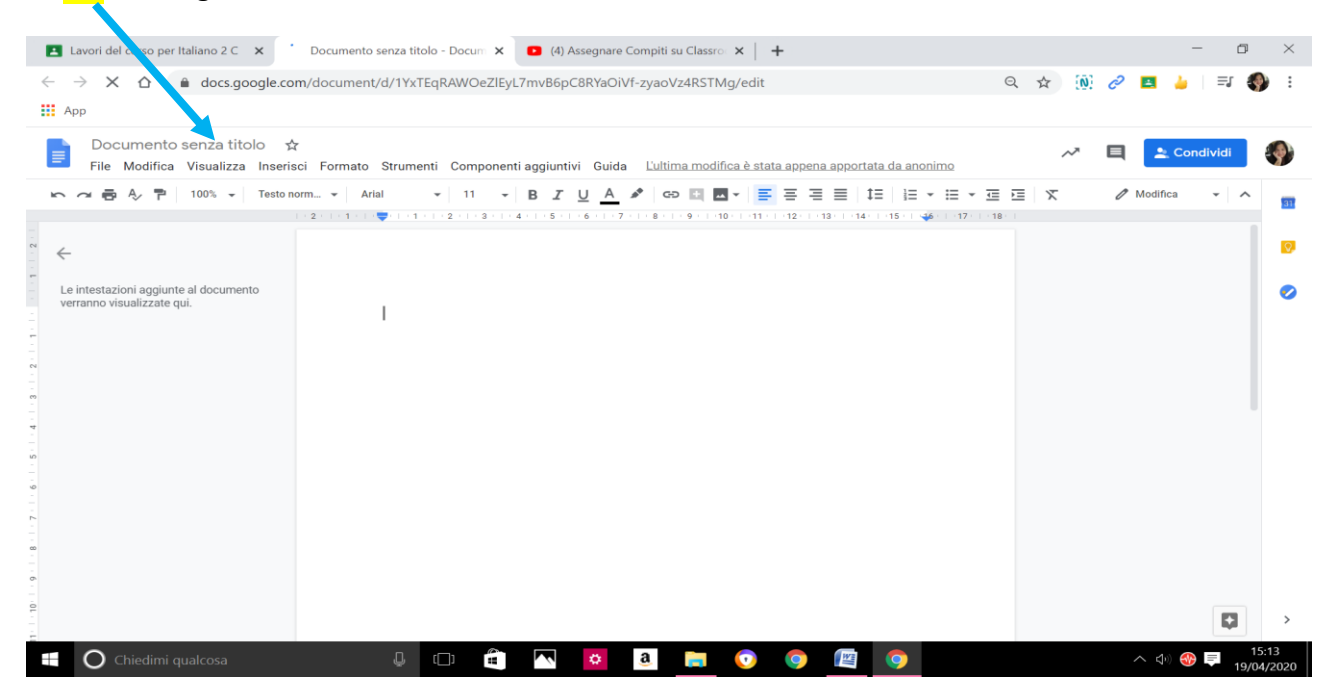

A questo punto posso lavorare come su un qualsiasi foglio di Google. Al termine del mio lavoro posso chiudere ed il file viene automaticamente aggiornato e inserito nel compito. A questo punto posso scegliere cosa devono fare i miei alunni con quel documento.

| $\leftarrow \rightarrow$ | C ☆ a classroom.google.com/u/0/w/NjQwMTgzMDgyN: | zZa/t/ali                                 |          | x 🕅 2 🖪        | . <u> </u>   =J (     | 🌒 E               |
|--------------------------|-------------------------------------------------|-------------------------------------------|----------|----------------|-----------------------|-------------------|
| 🚺 Арр                    |                                                 |                                           |          |                |                       |                   |
| $\times$                 | Compito                                         |                                           |          |                | Assegna               | •                 |
| Ê                        | Titolo                                          |                                           |          | Per            | 1                     |                   |
|                          |                                                 |                                           |          | Italiano 2 C 👻 | Tutti <b>c</b> i stud | *                 |
| =                        | Istruzioni (facoltativo)                        |                                           |          | Punti          |                       |                   |
|                          |                                                 |                                           |          | 100 👻          | /                     |                   |
|                          |                                                 |                                           | Scadenza |                |                       |                   |
|                          | 🛛 Aggiungi 🕂 Crea                               |                                           | 7        |                | 4                     | -                 |
|                          | Documento senza titolo                          | Gli studenti possono visualizzare il file | ×        | Argomento      |                       |                   |
|                          | Google Documenti                                | Gli studenti possono modificare il file   |          | Grammatica     |                       | *                 |
|                          |                                                 | Crea una copia per ogni studente          |          | Griglia        |                       |                   |
|                          |                                                 |                                           |          | + Griglia      |                       |                   |
| ?                        |                                                 |                                           |          |                |                       |                   |
|                          | 🕽 Chiedimi qualcosa 🕴 🚨 🖽                       | 🗖 🙆 🚨 🗖 🖉                                 | 9        | ^              | ব») 🚳 투 19/           | 15:16<br>/04/2020 |

Quindi dovrò indicare se i miei alunni possono solo visualizzare il file, se tutti possono modificare un unico file o se devo creare una copia per ogni studente. Oltre al documento posso anche aggiungere degli allegati. Dopo aver completato la colonna di sinistra con tutti i dati (corso, alunni, punteggio, scadenza, argomento ed eventualmente la griglia) posso assegnare il mio compito. Il mio alunno, accedendo a Classroom, nelle tre lineette a sinistra, tra le cose da fare, troverà il compito.

| Lavori del corso per Italiano 2 C 🗙                     | (4) Assegnare Compiti su Classro X | 🖪 Da fare | × +        | - a ×                   |
|---------------------------------------------------------|------------------------------------|-----------|------------|-------------------------|
| $\leftarrow$ $\rightarrow$ C $\triangle$ $$ classroom.g | 1000 com/u/5/a/not-turned-in/all   |           |            | \$<br>) 🕅 2 🖪 🎍   🗊 🌗 i |
| Арр                                                     |                                    |           |            |                         |
| ≡ Da fare                                               |                                    | Da fare   | Completato | # P                     |
|                                                         | Tutti i corsi 👻                    |           |            |                         |
|                                                         | Nessuna data di scadenza           |           |            |                         |
|                                                         | tema<br>Italiano                   |           |            |                         |
|                                                         |                                    |           |            |                         |
|                                                         |                                    |           |            |                         |
|                                                         |                                    |           |            |                         |
|                                                         |                                    |           |            |                         |
|                                                         |                                    |           |            |                         |
| 0                                                       |                                    |           |            |                         |

ヘ 🕬 🛞 루 15:19 19/04/202

Cliccando sul compito entrerà nella sua classe di lavoro.

🕂 🔿 Chiedimi qualcosa 🛛 🖟 🗇 🛱 🔼 🙆 📄 💿 👰 🦉

| Арр                                          | classroom.google.com/u/5/c/f                                    | VjQwM1gzMDgyNzZa 🛠 🐏 🧭                                             |   | <u>.</u> =1 | <b>W</b> |
|----------------------------------------------|-----------------------------------------------------------------|--------------------------------------------------------------------|---|-------------|----------|
| $\equiv \frac{\text{Italiano}}{2 \text{ C}}$ |                                                                 | Stream Lavori del corso Persone                                    |   |             | P        |
|                                              | Italiano 💧                                                      |                                                                    |   |             |          |
|                                              | 2C                                                              | . ^ ^ / / / ^ ^ ^ / / / / / /                                      |   |             |          |
|                                              | Link di Meet https://meet.goo                                   | gle.com/lookup/apswc3ot6c                                          |   |             |          |
|                                              |                                                                 |                                                                    |   |             |          |
|                                              |                                                                 |                                                                    |   |             |          |
|                                              | Imminenti                                                       | Condividi qualcosa con il corso                                    |   |             |          |
|                                              |                                                                 | •                                                                  |   |             |          |
|                                              | Nessun lavoro in scadenza<br>a breve Benel                      |                                                                    |   |             |          |
|                                              | Nessun lavoro in scadenza<br>a breve. Bene!<br>Visualizza tutto | raffaella didionisio ha pubblicato un nuovo compito: tema          | : |             |          |
|                                              | Nessun lavoro in scadenza<br>a breve. Bene!<br>Visualizza tutto | raffaella didionisio ha pubblicato un nuovo compito: tema<br>15:18 | : |             |          |

Cliccando sul compito potrà svolgerlo e consegnarlo.

Ecco il link ad un video molto utile.

https://www.youtube.com/watch?v=iVuKzXzN6bg

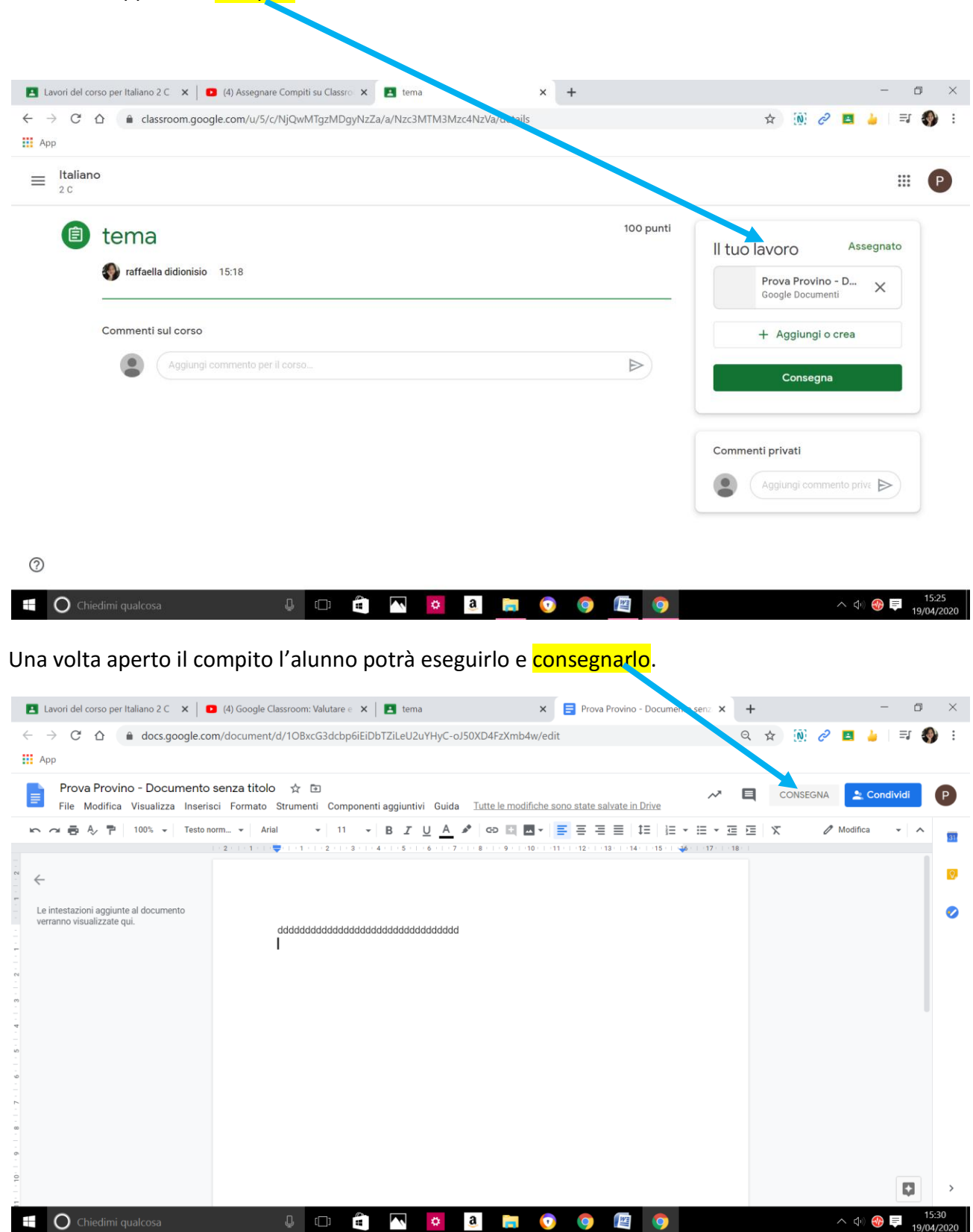

All'alunno apparirà il compito nella colonna di destra sotto la scritta "il tuo lavoro".

| ← → C ☆                           | /0/w/NjQwMTgzMDgyNzZa/t/all |                       | ☆ 🔞 d                       | 2 🖪 🍐   =J 🌗 |
|-----------------------------------|-----------------------------|-----------------------|-----------------------------|--------------|
| ≡ Italiano<br>2 C                 | Stream Lavori del d         | corso Persone Voti    |                             | © III 🚯      |
|                                   | + Crea                      | 🔲 Meet 🖬 Google Ca    | lendar 📋 Carte la Drive del | corso        |
| Tutti gli argomenti<br>Grammatica | Grammatica                  |                       |                             | :            |
| Testi e letture                   | tema                        |                       | Data pubblicazione 15:18    |              |
|                                   | Nessuna data di scadenza    |                       | O 1<br>Consegnati Assegnato | 0            |
|                                   | Documento<br>Google Docun   | senza titolo<br>nenti |                             |              |
| 0                                 | Visualizza compito          |                       |                             |              |

Il docente riceverà il compito che risulterà non più consegnato, ma assegnato.

Potrà, a questo punto, visualizzare il compito, apportare le correzioni (inserire un voto, ed anche un commento privato, che, a differenza dei commenti che si scrivono nello stream, resterà un commento privato tra alunno e docente) e, al ter nine, restituirlo all'alunno.

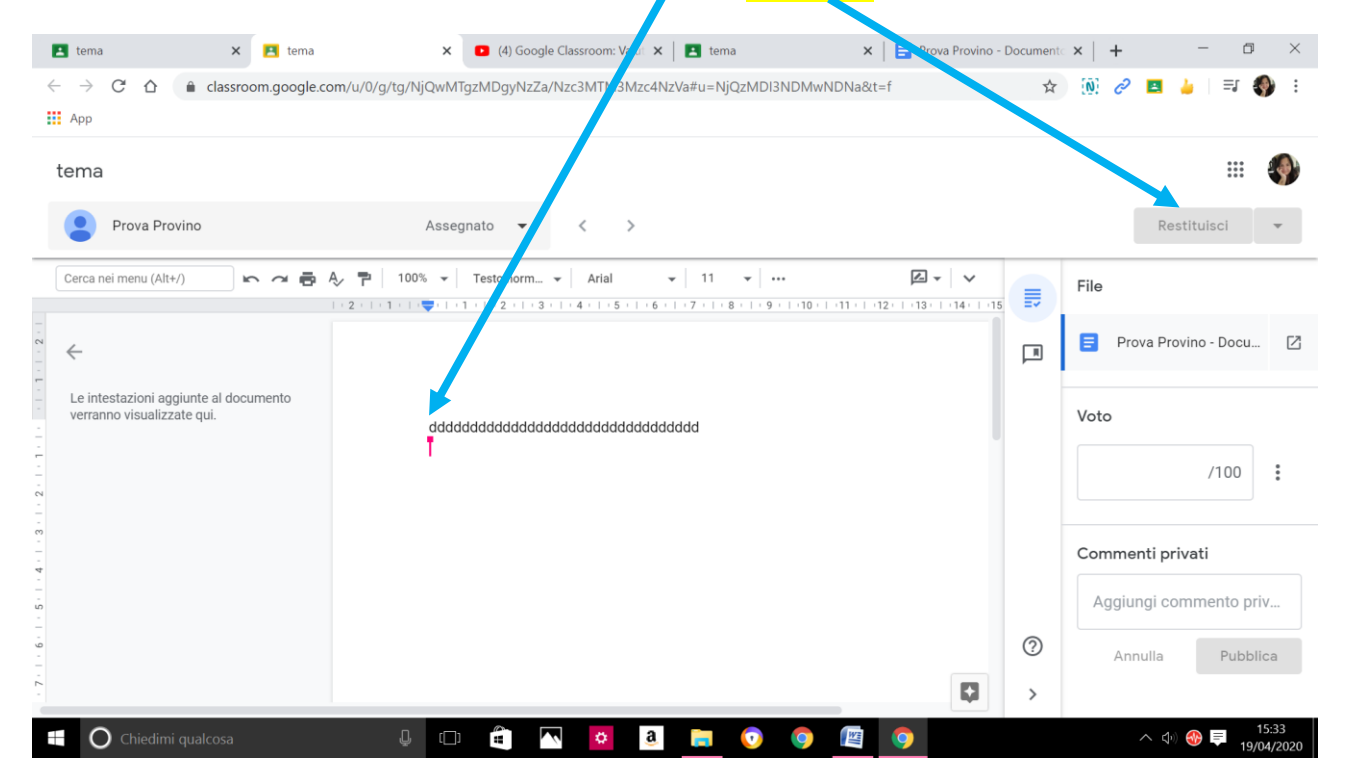

In Classroom, puoi assegnare un voto numerico, esprimere il tuo feedback con un commento o eseguire entrambe le operazioni. Puoi anche restituire i compiti <u>senza voto</u>.